# アカウントの新規設定

本ガイドは、iOS バージョン 11.x および 12.x~13.x、14.x でのメール設定手順のご案内となります。

#### STEP1 iPhone の『設定』からアカウントを追加

iOS11.x の場合は『設定』から『アカウントとパスワード』を選択 iOS12.x~13.x の場合は『設定』から『パスワードとアカウント』を選択 iOS14.x の場合は『設定』から『メール』>『アカウント』の順に選択 『アカウントを追加』を選択

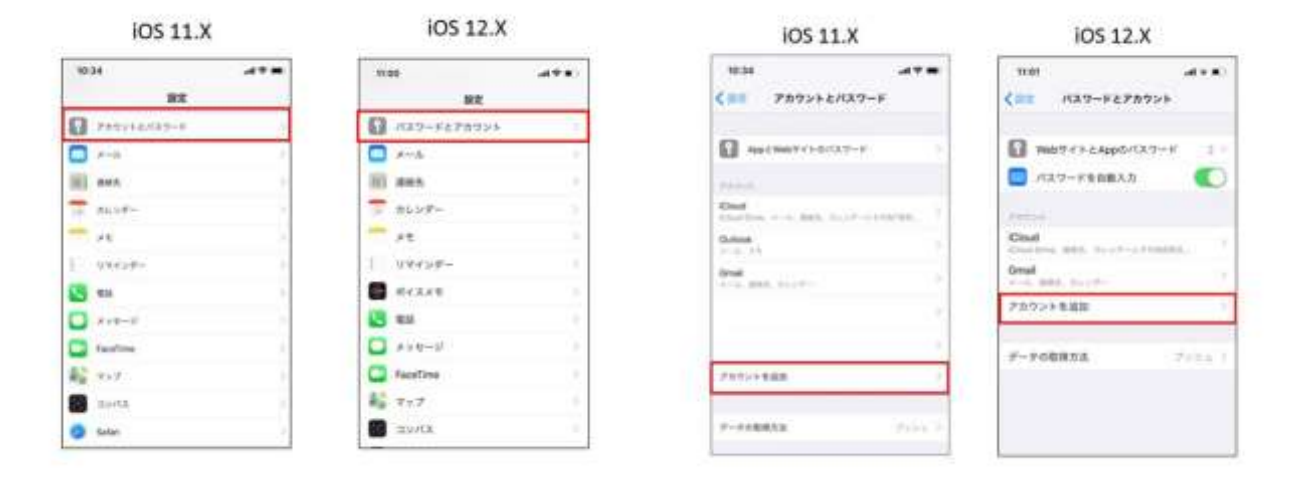

iOS 14.x

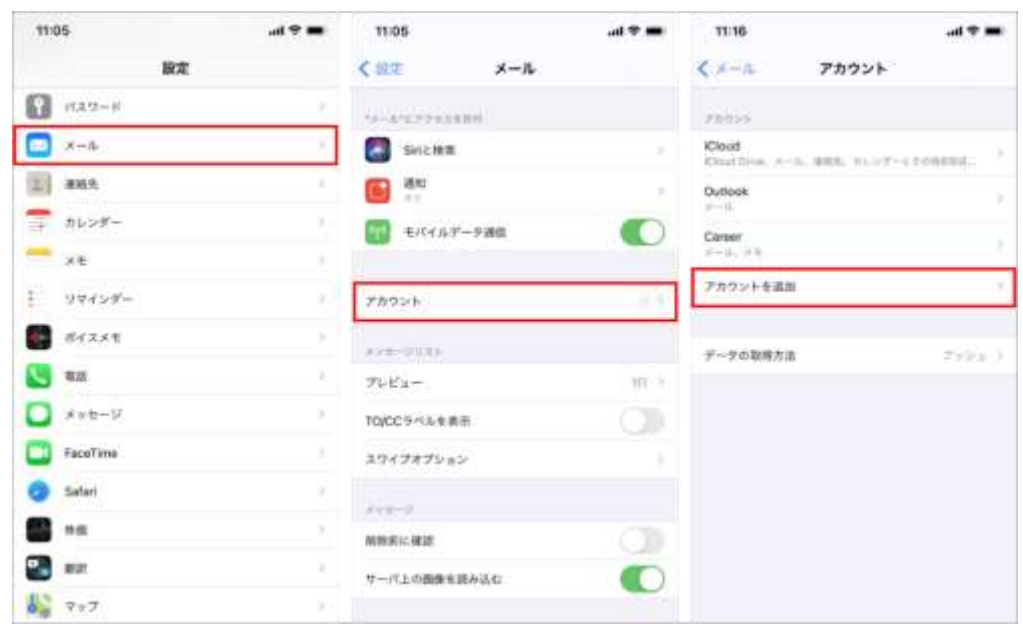

### STEP 2 『その他』を選択

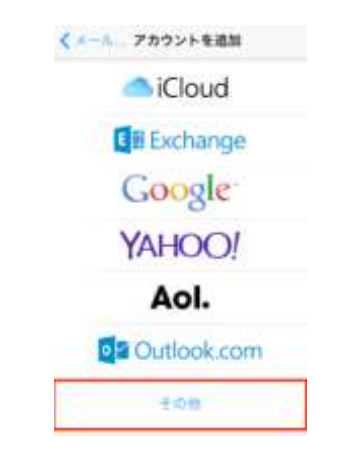

#### 『メールアカウントを追加』のボタンを選択

| > |
|---|
|   |
| 8 |
|   |

### STEP3 『新規アカウント』の画面で基本情報を入力

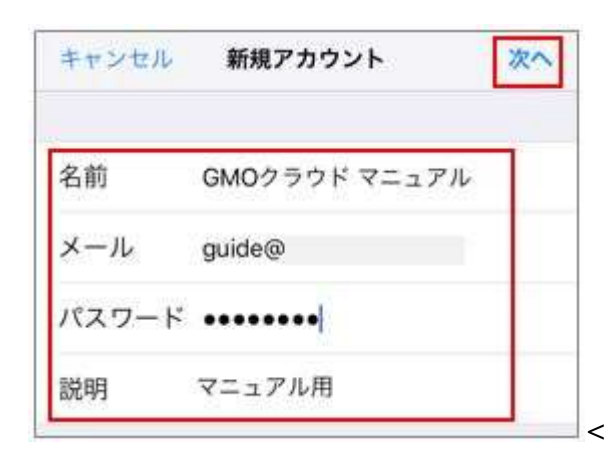

| 名前    | 差出人として受信者に表示されます      |
|-------|-----------------------|
| メール   | メールアドレスを入力            |
| パスワード | 上記メールアドレスのパスワードを入力    |
| 説明    | iPhone に表示されるメールの名称です |

# STEP4 『新規アカウント』の画面でメールサーバー情報を入力

IMAP または POP を選択して、メールサーバー情報、アカウント(メールアドレス)等を入力します。

| キャンセル   | 新規アカウント                                  | ** | キャンセル                | 新規アカウント       | 領得 |
|---------|------------------------------------------|----|----------------------|---------------|----|
| - th    | P. P. P. P. P. P. P. P. P. P. P. P. P. P |    | IMAI                 | 199           |    |
| 名前      | GMOクラウド マニュアル                            | P. | 名前                   | GMO クラウドマニュアル |    |
| ×-11-   | panel -                                  | 6  | $\varkappa - \eta_i$ |               |    |
| 1049    | マニュアル用                                   |    | 説明                   | マニュアル用        |    |
| 発信メールワー | -11                                      |    | 受賞メールサー              | -75           |    |
| ホスト名    | imap.                                    |    | ホスト名                 | pop.          |    |
| ユーザ名    | 1000                                     |    | ユーザ名                 | -             |    |
| バスワード   |                                          |    | パスワード                |               |    |
| 後任メールサー | -11                                      |    | 1880 A - 16-17-      | -JT           |    |
| ホスト名    | smtp.                                    |    | ホスト名                 | smtp.         |    |
| ユーザ名    | -                                        |    | ユーザ名                 | 100           |    |
| パスワード   |                                          |    | パスワード                |               |    |

| 受信メールサーバ |                                     |  |
|----------|-------------------------------------|--|
| ホスト名     | 受信用メールサーバー名を入力                      |  |
|          | 例)ドメイン名が <u>example.com</u> の場合     |  |
|          | IMAP 接続の場合: <u>imap.example.com</u> |  |
|          | POP 接続の場合: <u>pop.example.com</u>   |  |
| ユーザ名     | ユーザー名を入力。@マーク以降も含めメールアドレス形式で入力します。  |  |
| パスワード    | 上記ユーザーを作成した際に登録したパスワードを入力           |  |
| 送信メールサーバ |                                     |  |
|          | 送信用メールサーバー名を入力                      |  |
| ホスト名     | 例) <u>example.com</u> の場合           |  |
|          | smtp.example.com                    |  |
| ユーザ名     | ユーザー名を入力。@マーク以降も含めメールアドレス形式で入力します。  |  |
| パスワード    | 上記ユーザーを作成した際に登録したパスワードを入力           |  |

STEP5 『SSL で接続できません』のポップアップが出る場合は『はい』を選択

この画面が出ない場合は次の STEP へお進みください。

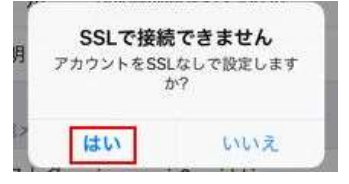

## STEP 6 『続ける』を選択

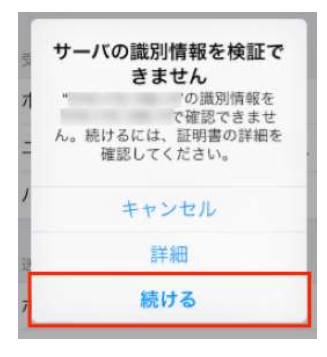

#### STEP 7 設定完了

IMAP をご選択の際には、右上の[保存]を選択して設定完了、 POP をご選択の場合は、そのまま設定完了となります。

| IMAPの場合                                         |                                            | P             | OPの場合           |
|-------------------------------------------------|--------------------------------------------|---------------|-----------------|
| キャンセル IMAP                                      | <b>く</b> メー                                | - <i>I</i> L  | アカウント           |
| 🗖 v_1                                           | 750                                        | マント           |                 |
|                                                 | iCloud                                     | ud<br>Drive、画 | 構先、カレンダーとその他5項! |
|                                                 | Coma の の の の の の の の の の の の の の の の の の の | il<br>7—      |                 |
|                                                 | <b>マニ</b>                                  | ュアル用          | 3               |
| (メール アカウント                                      | アカ                                         | ウントを          | 追加              |
| アカウント                                           |                                            |               |                 |
| <b>iCloud</b><br>iCloud Drive、連絡先、カレンダーとその他5項目… | 8                                          |               |                 |
| Gmail<br>カレンダー                                  | 2                                          |               |                 |
| マニュアル用<br><sup>メール</sup>                        | 5                                          |               |                 |
| アカウントを追加                                        | 2                                          |               |                 |
|                                                 |                                            |               |                 |

2

5

>

Q.

### 「サーバーの識別情報を検証できません」とポップアップが表示されたら『続ける』を選択してください

| サーノ      | (の識別情報を検証で<br>きません                             |
|----------|------------------------------------------------|
| "<br>ん。続 | の識別情報を<br>で確認できませ<br>けるには、証明書の詳細を<br>確認してください。 |
|          | キャンセル                                          |
|          | 詳細                                             |
|          | 続ける                                            |